To process receipts in the QCC Invoice & Billing Management System, you only need to be familiar with two screens: the Receipt Entry screen used to add, change, inspect, and delete receipts and the Receipt Print Box used to print receipts, receipt prelists, and receipt registers.

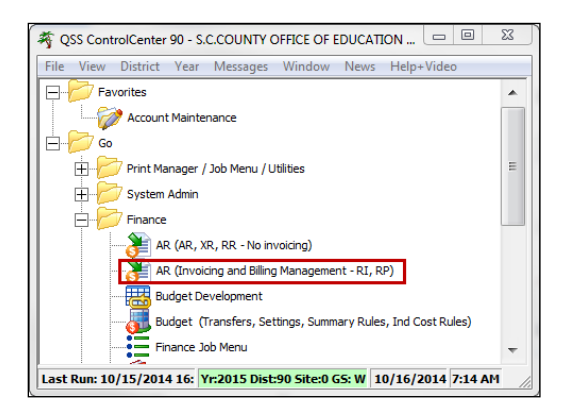

• Select the Finance – AR (invoicing and Billing Management – RI, RP) option.

| Invoicing/Billing Management                     | Year: 17 90 - SCCOE (COPYSC)      | QSS/OASIS                          | STATUS STATUS                                  |
|--------------------------------------------------|-----------------------------------|------------------------------------|------------------------------------------------|
| File Tools Help+Video                            |                                   |                                    |                                                |
|                                                  |                                   |                                    | Inspect                                        |
| Invoice Entry Re                                 | ceipt Entry Invoice Print         | Aging/Statements Receipts Rpt/     | App Dep Ltr/Sales Tax                          |
| Invoice Number: Invoice Date:                    | Receipt No: Receipt Date: Refere  | ence No: Terms: Invoice            | Amount: Running Balance:                       |
| 170105 U7/22/2016<br>Lustomer IU: Customer Name: | ↓ 08/03/2016 21203<br>TaxID: TaxA | Authority: Tax Bate: Bunnin        | 8/17.66 \$717.66<br>a Beceint: Bunning Becon : |
| 000141 CAMPBELL UNIC                             | IN ELEM SCH DIST 0001 SANT        | A CLARA COUNTY 8.7500              | \$0.00 \$0.00                                  |
| Line Item Description                            | Qty Unit Cost                     | Type Tx Line Tax Line Total        | Add Receipt                                    |
| 1 Welcome Letter                                 | 1.00 \$659.92                     | Y \$57.74 \$717.66                 |                                                |
| Forter Invoice number for Pacein                 | t and press the                   |                                    |                                                |
| TAB key so the invoice detail                    | s will display                    | Click on the Add Receipt           | button to enter a new receipt                  |
| Line Text Days & Object 70                       |                                   | V Obie CO Gool Tree Contract VI    |                                                |
| BI Check # Description                           | Goal func CstCtr Ste fna Resc     | ceipt Amount Becon Amount End Resc | v Balance                                      |
| 1800-0000-0-8639-00-                             | 0000-7200-718030-000-2 800-0000-  | 0-9210-00-0000-0000-00000- 100     | 0.000 \$717.66                                 |
|                                                  |                                   |                                    | \$717.66                                       |
|                                                  |                                   |                                    |                                                |
|                                                  |                                   |                                    |                                                |
|                                                  |                                   |                                    |                                                |
|                                                  |                                   |                                    |                                                |
|                                                  |                                   |                                    |                                                |
|                                                  | ,                                 |                                    |                                                |
|                                                  |                                   |                                    |                                                |
|                                                  |                                   |                                    |                                                |
|                                                  |                                   |                                    |                                                |
|                                                  | Totals:                           | \$0.00 \$0.00                      | \$717.66                                       |
| Invoice printed (01) 12:53:31 PM 07/             | 22/2016 by A445.                  |                                    |                                                |
|                                                  |                                   |                                    |                                                |
| 1:YCRYYYFFFFFF7YYYY7YYFBY0000                    | 9115010000YNYY0000921000009209-   | 2:NY12312341234YNYYYY Yr:2017 Di   | st:90 Site:0 GS: W 8/3/2016 10:53 AM           |

- The Receipt Entry screen will open in Inspect mode (status).
- Click on the **Add Receipt** button to create a new receipt.

## QCC Quick Reference Guide Processing Receipts using QCC Invoice & Billing Management

The screen status will change to **Update Receipt** or **Cancel Entry** and the **Receipt Number** box will display **\*NEW**\* because receipts are auto-numbered and the number will be assigned after you update this screen.

| Invoicing/Billing Management                                                                                                    | Year: 17 90 - SCCOE (COPYSC)                                                                                                    | QSS/OASIS                                                                                                    | STATUS CHANGE                                                                                                    |                                         |
|----------------------------------------------------------------------------------------------------|----------------------------------------------------------------------------------------------------|----------------------------------------------------------------------------------------------------|----------------------------------------------------------------------------------------------------|-----------------------------------------|
| File Tools Help+Video                                                                                                    |                                                                                                    |                                                                                                    |                                                                                                    |                                         |
| Enter invoice # for receipt                                                                                                    | Receipt number will                                                                                                    | be assigned when this                                                                                                    | screen is updated                                                                                                    | Entering Receipt                        |
| Invoice Entry Re                                                                                                    | ceipt Entry Invoice Print                                                                                                    | Aging/Statements Rec                                                                                                    | ceipts Rpt/App Dep Ltr/Sa                                                                                                    | ales Tax                                |
| Invoice Number: Invoice Date:<br>170105 07/22/2016<br>Lustomer ID: Customer Name:<br>000141 CAMPBELL UNIC<br>Line Item Description<br>1 Welcome Letter<br>2 Beruestert Marla Sar | Receipt Nov         Receipt Date:         Referent           'NEW*         08/03/2016         [21203           Tax ID:         Tax ID:         Tax AV           IN ELEM SCH DIST         0001         SANT/           Qty         Unit Cost         T           1.00         \$659.92         schez | Ince No:         Terms:           Net 30 days         Net 30 days           uthority:         Tax Rate:           A CLARA COUNTY         8.7500           ype         Tx         Line Tax           Y         \$57.74 | Invoice Amount: Running Bak<br>\$717.66 \$61<br>Running Receipt: Running Rec<br>\$100.00 \$<br>Line Total<br>\$717.66 Update Re<br>\$717.66 Cancel En | ance:<br>7.66<br>2001:<br>0.00<br>ceipt |
| Line Fnd Resc Y Objt SO<br>RT Check # Description<br>1800-0000-0-8639-00-                                                                                                    | Goal Func CstCtr Ste Fnd Resc 1<br>Re<br>0000-7200-718030-000-2 800-000-0                                                                                                    | Y Objt SO Goal Func CatC<br>ceipt Amount Recon Amount Fr<br>D-9210-00-0000-0000-0000                                                                                                    | 3.<br>tz % Split \$ Split<br>ad Resc Y Balance<br>00- 100.000 \$717.66                                                                                | <u> </u>                                |
| 2.<br>P   120001   080416 De<br>For each accour<br>Description (6-d<br>TAB to continue<br>caldulated befor                                                                       | nt line, enter the Receipt<br>igit date + SPACE + desc<br>. The total receipt amou<br>re you update the receipt                                                                                                    | \$100.00 \$0.00                                                                                                    | # (optional),<br>then press<br>lance will be                                                                                                    |                                         |
|                                                                                                    |                                                                                                    |                                                                                                    |                                                                                                    |                                         |
|                                                                                                    | Totals:                                                                                                    | \$100.00 \$0.00                                                                                                    | \$617.66                                                                                                    |                                         |
| 1:YCRYYYFFFFFF7YYYY7YY7WYFBY0000                                                                                                    | 9115010000YNYY0000921000009209-2                                                                                                    | 2:NY12312341234YNYYYY Y                                                                                                    | r:2017 Dist:90 Site:0 GS: W                                                                                                    | 8/3/2016 12:48 PM                       |

There are three required steps to enter a new receipt (as labeled above):

- 1. Enter the Invoice Number, then press TAB to display the invoice information
- 2. Enter the receipt item information
  - a. **RT (Receipt Type)** (please see Receipt Type description and usage on Page 3.)
  - b. Check # (optional)
  - c. **Description** (type 6-digit date MMDDYY + SPACE first for the **Deposit Letter**, then optional description information
  - d. Amount (required for when the RT is P, F or B)
  - e. Click **Tab** after this field to accept this entry. The receipt amount and running balance will be caculated and display before you update the receipt.
- 3. Review the receipt information, then click on the **Update Receipt** button to save the receipt. (Changes can actually be made until the receipt has been printed.)
- 4. You can also use the **Cancel Entry** button to cancel any receipt entries as long as they have not been updated.

### QCC Quick Reference Guide

## **Processing Receipts using QCC Invoice & Billing Management**

|      | QCC IB                   | M Receipt Types                                                                                                    |
|------|--------------------------|----------------------------------------------------------------------------------------------------|
| Code | Description              | Purpose                                                                                                    |
| Р    | Partial Receipt          | Use for partial payment of account line when additional payments are expected                                                                                                    |
| F    | Final Receipt            | Use for final payment when an account line is considered paid in full.<br>If the amount of the final payment is less than the balance due for<br>the account line, the program will automatically reconcile the<br>balance to reduce the amount of the AR expected                                                                        |
| В    | Balance Adjustment       | Use to increase or decrease the amount of an account line after the invoice has been printed. A positive entry decreases the balance due on the account line. A negative entry increases the balance due on the account line. In both cases the amount subtracted or added to the account will automatically reconcile in the AR expected |
| С    | Close Account            | Used when an account line is not completely paid, but no more payments are expected. Closing an account line will reconcile the balance with the AR expected.                                                                                                    |
| R    | Roll to Next Fiscal Year | Use only to process fiscal year end activities to roll the balance of the invoice into future year revenue accounts.                                                                                                    |

Select the **Receipts Rpt/App** tab and print **Receipt Report** (to verify that all items and accounts on the unapproved receipts are correct)

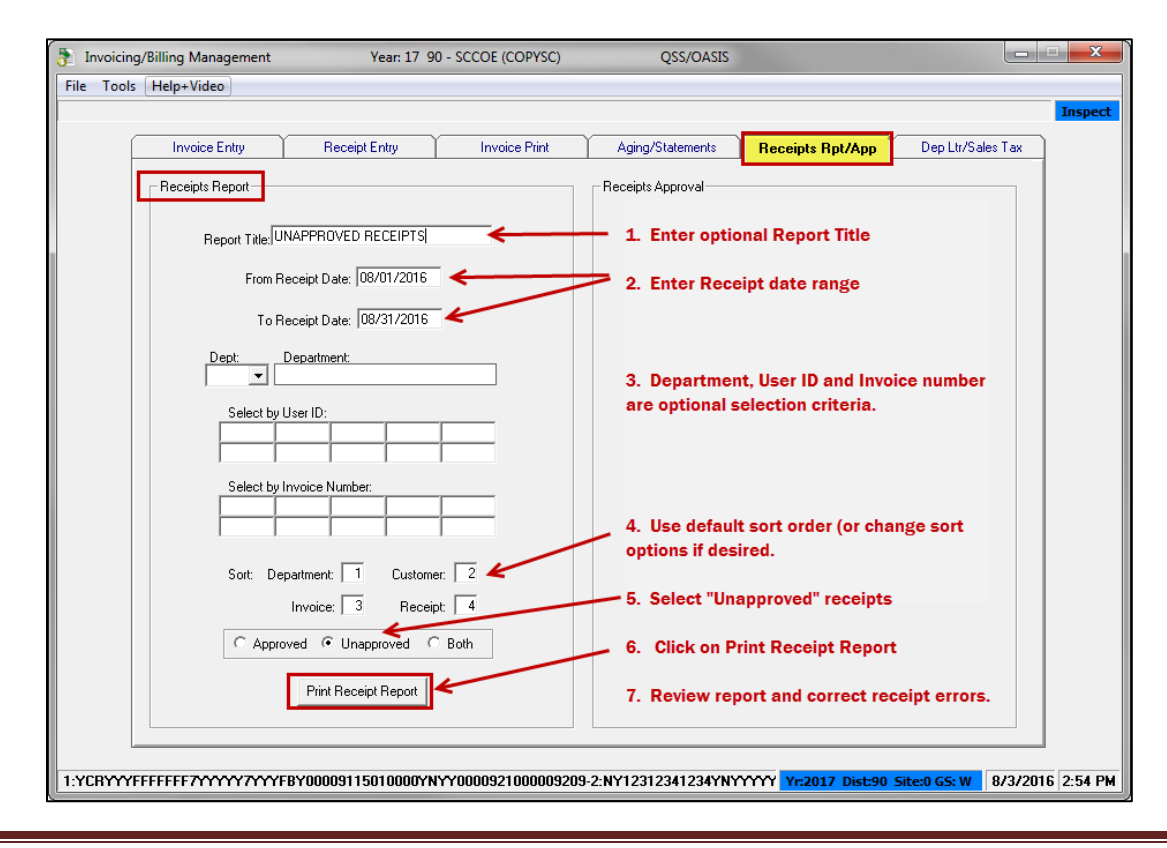

QCC Quick Reference Guide

### QCC Quick Reference Guide

### **Processing Receipts using QCC Invoice & Billing Management**

#### Sample Receipts Report

| 090 SCCOE (COPYSC) Ur                        | approved Cu  | stomer Receipts  | Report J2           | 376 AR0130 L  | .01.03 08/03/16 |
|----------------------------------------------|--------------|------------------|---------------------|---------------|-----------------|
| UNAPPROVED RECEIPTS For Invoid               | ces Received | i From: 08/01/20 | 16 To: 08/31/2016   |               |                 |
|                                              |              |                  |                     |               |                 |
| Der                                          | partment: 00 | 11 PRINT SERVIC  | E3/LINDA NGUYEN/LEE | BLEVINS       |                 |
| Inv No Inv Date Receipt Number Rcpt          | Date Custom  | ner              |                     |               |                 |
| 170105 07/22/2016 170351 08/03/              | 2016 000141  | CAMPBELL UNION   | ELEM SCH DIST       |               |                 |
| Fnd Resc Y Objt SO Goal Func CstCtr Ste Mngr | % Split      | \$ Split         | RT Received Amount  | Recon. Amount | Balance Amount  |
| 800-0000-0-8639-00-0000-7200-718030-000-2300 | 100.000%     | \$717.66         | P \$100.00          | \$0.00        |                 |
| Invoice Receipts from 08/01/2016 to (        | 08/31/2016:  |                  | \$100.00            | \$0.00        |                 |
| Invo                                         | oice Total:  | \$717.66         | \$100.00            | \$0.00        | \$617.66        |
| 170106 07/22/2016 170352 08/03/              | /2016 003878 | COUNTRY LANE S   | CHOOL               |               |                 |
| End Resc Y Obit SO Goal Func CstCtr Ste Mngr | % Split      | \$ Split         | RT Received Amount  | Recon. Amount | Balance Amount  |
| 800-0000-0-8639-00-0000-7200-718030-000-2300 | 100.000%     | \$60.78          | F \$60.78           | \$0.00        |                 |
| Invoice Receipts from 08/01/2016 to (        | 08/31/2016:  |                  | \$60.78             | \$0.00        |                 |
| Inve                                         | oice Total:  | \$60.78          | \$60.78             | \$0.00        | \$0.00          |
| 170108 07/22/2016 170353 08/03/              | /2016 000470 | LOS GATOS-SARA   | TOGA HIGH SCHOOL DI | ST            |                 |
| Fnd Resc Y Obit 30 Goal Func CstCtr Ste Mngr | % Split      | \$ Split         | RT Received Amount  | Recon. Amount | Balance Amount  |
| 800-0000-0-8639-00-0000-7200-718030-000-2300 | 100.000%     | \$13.05          | F \$13.05           | \$0.00        |                 |
| Invoice Receipts from 08/01/2016 to (        | 08/31/2016:  |                  | \$13.05             | \$0.00        |                 |
| Invo                                         | oice Total:  | \$13.05          | \$13.05             | \$0.00        | \$0.00          |
| Department Receipts from 08/01/2016 to 0     | 08/31/2016:  |                  | \$173.83            | \$0.00        |                 |
| Departs                                      | ment Total:  | \$791.49         | \$173.83            | \$0.00        | \$617.66        |

Return to the **Receipts Entry** tab to correct any data and approve the receipts.

| Tools He                                                | lp+Video                                                                                                    |                                                                                                    |                                                                                                    |                                                                                                    |                                                                                                   |                                                                                                    |                                                                                                    |  |
|---------------------------------------------------------|----------------------------------------------------------------------------------------------------|----------------------------------------------------------------------------------------------------|----------------------------------------------------------------------------------------------------|----------------------------------------------------------------------------------------------------|---------------------------------------------------------------------------------------------------|----------------------------------------------------------------------------------------------------|----------------------------------------------------------------------------------------------------|--|
| Invoid<br>1701<br>Custo<br>8001<br>Line<br>1<br>2<br>En | Invoice Entry<br>ce Number: Inv<br>05 07.<br>3mer ID: Cus<br>41 CAW<br>Item Descripti<br>Welcome<br>Request<br>tter the Invo | Receipt Entry<br>oice Date: Receipt No:<br>/22/2016 Trossi<br>tomer Name:<br>APBELL UNION ELEM SCH<br>on<br>Letter<br>d: Maria Sanchez<br>ice # you wish to e | Invoice Print           Receipt Date:           08/03/2016           Tak ID:           0001           0001           010           0001           010           010           010           010           010           010           010           010           010 | Aging/State<br>Reference No:<br>21203<br>Tax Authority:<br>SANTA CLARA COUIT<br>Dat Type Tx<br>32 Y<br>Lete and press | ements Re<br>Terms:<br>Net 30 days<br>Tax Rate:<br>8.7500<br>Line Tax<br>\$57.74<br>s the TAB key | Invoice Amoun<br>Running Recei<br>Status<br>Status | Dep Ltr/Sales<br>t: Running Balance<br>66 \$617.61<br>100 \$60.00<br>\$0.00<br>Add Receipt<br>Edit Receipt<br>Approve Receipt |  |
|                                                         | 1e Fnd Resc Y<br>T Check #<br>1 800-0000-0<br>120001                                                                         | Objt SO Goal Func<br>Description<br>-8639-00-0000-7200-<br>080416 Deposit on order                                                                            | CstCtr Ste Fnd R<br>718030-000-2 800-0                                                                                                    | esc Y Objt SO (<br>Receipt Amount<br>000-0-9210-00-0<br>\$100.00                                                      | Goal Func Csto<br>Recon Amount E<br>0000-0000-0000<br>\$0.000 g                                   | Ctr % Split                                                                                                    | Split<br>Balance<br>\$717.66<br>\$617.66                                                                                      |  |
|                                                         |                                                                                                    |                                                                                                    |                                                                                                    |                                                                                                    | 「<br>「                                                                                            |                                                                                                    |                                                                                                    |  |
|                                                         |                                                                                                    |                                                                                                    |                                                                                                    |                                                                                                    | ,<br>                                                                                             |                                                                                                    |                                                                                                    |  |
|                                                         |                                                                                                    |                                                                                                    |                                                                                                    |                                                                                                    |                                                                                                   |                                                                                                    | v                                                                                                    |  |

To edit, delete or approve a receipt, enter the **Invoice Number** which will display the last receipt you entered for that receipt. **Only unapproved receipts can be changed or deleted.** You may also use this screen to add more receipts for the currently displayed invoice. The invoice print date & time with user ID, change date & time with user ID and approval status is displayed at the bottom of the screen.

QCC Quick Reference Guide

Receipts can also be approved using **Batch Receipt Approval** found on the **Receipts Rpt/App** tab.

| Invoicing  | /Billing Management | Year: 17 90         | - SCCOE (COPYSC)   | QSS/OASIS          |                        |                      |            |
|------------|---------------------|---------------------|--------------------|--------------------|------------------------|----------------------|------------|
| File Tools | Help+Video          |                     |                    |                    |                        |                      |            |
|            |                     | ~                   |                    |                    |                        |                      | Inspect    |
|            | Invoice Entry       | Receipt Entry       | Invoice Print      | Aging/Statements   | Receipts Rpt/App       | Dep Ltr/Sales Tax    |            |
|            | Receipts Report     |                     |                    | Receipts Approval  |                        |                      |            |
|            | Once you ha         | ve run a receip     | ts report          |                    | Batch Receipt Approval |                      |            |
|            | for all UNAP        | PROVED recei        | pts, you           |                    | From Receipt Number:   |                      |            |
|            | can quickly         | approve the en      | tire group         |                    | To Receipt Number:     |                      |            |
|            | of receipts b       | by using the Ba     | tch Receipt        |                    | From Descript Date:    |                      |            |
|            | Approval op         | tion.               |                    |                    | 08/01/2016             |                      |            |
|            |                     |                     |                    |                    | To Receipt Date:       |                      |            |
|            | The most co         | mmon selectio       | on is the          |                    | Jon on Long            |                      |            |
|            | Date Range          | so that all una     | pproved            |                    | Approve Receipts       |                      |            |
|            | receipts ent        | ered during the     | ose dates          |                    | 1                      |                      |            |
|            | are approved        | d.                  |                    |                    |                        |                      |            |
|            | (Altermetels)       |                     |                    |                    |                        |                      |            |
|            | (Alternately,       | , you can enter     | a receipt          |                    |                        |                      |            |
|            | receipte )          | ge to approve a     | DALCH OF           |                    |                        |                      |            |
|            | receipts.)          |                     |                    |                    |                        |                      |            |
|            | After you en        | ter vour range      | selection.         |                    |                        |                      |            |
|            | click on the        | Approve Recei       | pts button.        |                    |                        |                      |            |
|            |                     |                     | •                  |                    |                        |                      |            |
|            |                     |                     |                    |                    |                        |                      |            |
| 1:YCRYYYF  | FFFFFF7YYYYY7YYYFI  | BY00009115010000YN1 | ry0000921000009209 | -2:NY12312341234YN | YYYY Yr:2017 Dist:90 5 | ite:0 G5: W 8/4/2016 | 5 11:54 AM |

When all receipts have been approved, generate a **Deposit Letter** from the **DepLtr/Sales Tax** tab.

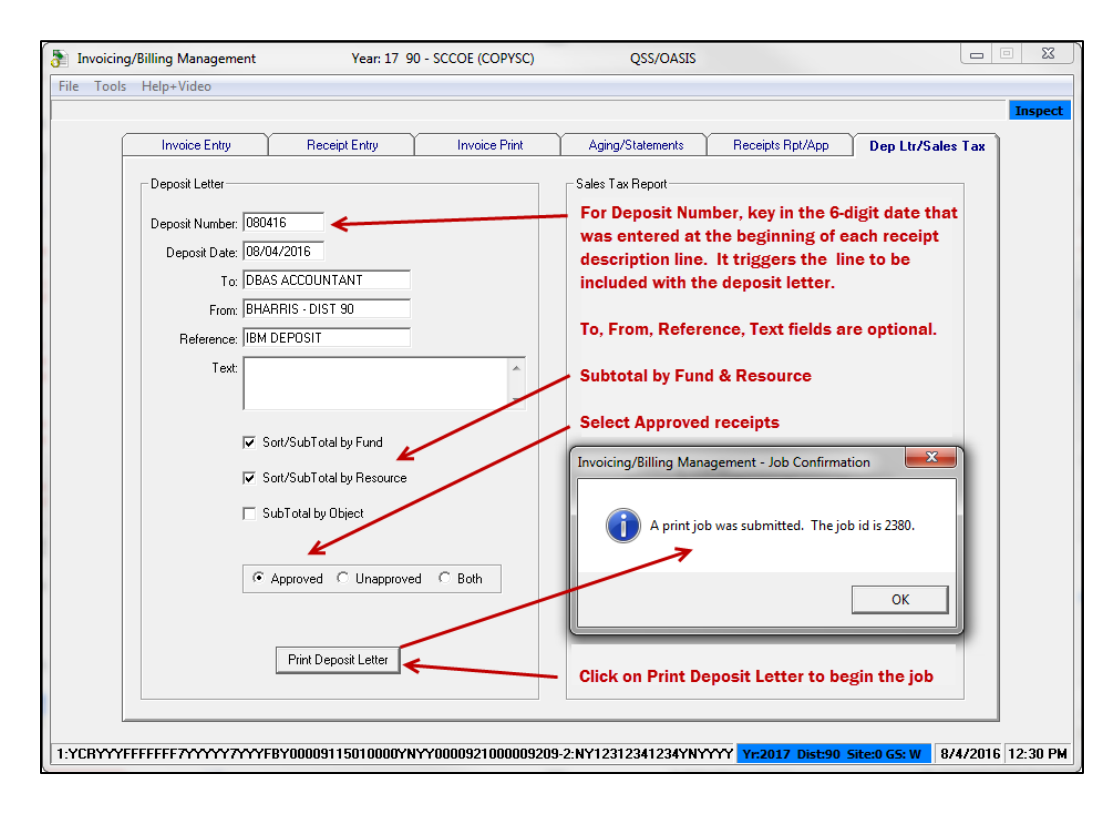

Go to the **Print Manager** and print the file that you created.

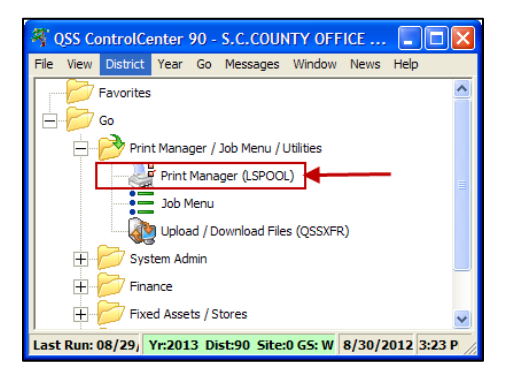

| ुई Print Manager (LSpool)                                                                                 |                              | QSS/OASIS 🗖 🗉 🗮 🗶 |          |                     |        |                 |                               |                                     |  |  |  |  |
|----------------------------------------------------------------------------------------------------|------------------------------|-------------------|----------|---------------------|--------|-----------------|-------------------------------|-------------------------------------|--|--|--|--|
| File View Options Help+Video                                                                              | File View Options Help+Video |                   |          |                     |        |                 |                               |                                     |  |  |  |  |
| 2 × 2 🕼 🕈 🖻 🖻 🖄 💼 🖉 🗅 👂 2 🍣 🛍 🧵                                                                           |                              |                   |          |                     |        |                 |                               |                                     |  |  |  |  |
|                                                                                                    | 123456789 🌮                  |                   |          |                     |        |                 |                               |                                     |  |  |  |  |
| <u>Print Files</u> <u>Spool Files</u> /SSTD_IST Local Print Files Session History Server <u>C</u> ommands |                              |                   |          |                     |        |                 |                               |                                     |  |  |  |  |
|                                                                                                    | et. LN                       | Sict R P          | File #   | Date/Time           | Job#   | Beg/End (Lines) | Report Title                  | Program Title                       |  |  |  |  |
| 📄 All Files 💦 🕨                                                                                           | 001                          | N Y N             | 005193   | 08/04/2016 12:39 PM | J02381 | 0/4 (186)       | IBM INVOICE & RECEIPT POSTING | DETAILED GENERAL LEDGER             |  |  |  |  |
| E Dates                                                                                                   | 002                          | N Y N             | 005192   | 08/04/2016 12:29 PM | J02380 | 1/1 (36)        |                               | Deposit Letter (Approved Receipts)  |  |  |  |  |
| F Program Title                                                                                           | 003                          | N Y N             | 005187   | 08/03/2016 04:10 PM | J02376 | 0/3 (65)        | UNAPPROVED RECEIPTS           | Unapproved Customer Receipts Report |  |  |  |  |
| E 🔁 Report Title                                                                                          | 004                          | N Y N             | 005181   | 08/03/2016 02:48 PM | J02373 | 0/0 (14)        | IBM Receipts 8-4-16           | All Customer Receipts Report        |  |  |  |  |
| •                                                                                                    |                              | 1 1 1             | 1        | 1                   | 1      | 1               |                               | • • • •                             |  |  |  |  |
| User Preference Setting: Months to look                                                                   | k back for p                 | print files set   | to 2 Mor | iths                |        |                 | Yr:2017 Dist:9                | 0 Site:0 GS: W 8/4/2016 2:07 PM     |  |  |  |  |

#### Sample Deposit Letter

| 090 SCCOE (COPYSC) J2380 AR0131 L.0                                                | 1.00 08/04/ | 16 PA | IGE 1                                              |
|------------------------------------------------------------------------------------|-------------|-------|----------------------------------------------------|
| Deposit Letter (Approved Receipts)                                                 |             |       |                                                    |
| Number: 080416                                                                     |             |       |                                                    |
| To: DEAS ACCOUNTANT<br>From: BHARRIS - DIST 90<br>Reference: IBM DEPOSIT           |             |       | account when the receipt is approved, and debits   |
| Text:                                                                              |             |       | the Cash Awaiting Deposit Object code 9115         |
| Deposit No: 09 20 080416                                                           |             |       | (which folis up into object 9140)                  |
| Fnd Resc Y Objt SO Goal Func CstCtr Ste Mngr                                       | Amount      | AR    |                                                    |
| 1. 800-0000-0-8639-00-0000-7200-718030-000-2300<br>120001 080416 Deposit on order  | \$100.00    | Y     |                                                    |
| 2. 800-0000-0-8639-00-0000-7200-718030-000-2300<br>11501 080416 Check from S.Smith | \$60.78     | Y     | The Deverit Letter commerciaes the vessints by     |
| 3. 800-0000-0-8639-00-0000-7200-718030-000-2300<br>CASH 080416 Paid Cash           | \$13.05     | Y     | Fund and Resource to give you totals to enter inte |
| Resource 0000 Total:                                                               | \$173.83    |       | a General Ledger Cash Deposit using the account    |
| Fund 800 Total:                                                                    | \$173.83    |       |                                                    |
| 4. 930-9113-0-8689-00-0000-0000-411140-000-3102<br>101 080416 REF 12345            | \$175.00    | Y     | fund-resc-0-9115-00-0000-0000-00000-000-0000       |
| Resource 9113 Total:                                                               | \$175.00    |       | for each summarized total on the Deposit Latter    |
| Fund 930 Total:                                                                    | \$175.00    |       | for each summarized total on the Deposit Letter    |
| District Total:                                                                    | \$348.83    |       |                                                    |
|                                                                                    |             |       |                                                    |

Create a **Cash Deposit** in the General Ledger system to transfer the cash awaiting deposit to cash.

| 🌴 QSS ControlCenter 90 - SCCOE (COPYSC) QSS/OASIS (1.48.1)                                                                                                    | ×     |
|----------------------------------------------------------------------------------------------------|-------|
| File View District Year Messages Window News Help+Video                                                                                                    |       |
| Finance  AR (AR, XR, RR - No invoicing)  AR (Invoicing and Billing Management - RI, RP)  Budget Development  Budget (Transfers, Settings, Summary Rules, Ind Cost Rules)  Finance Job Menu  Journals, Transfers (DC, JE, TF, TV)  Manual Payroll Encumbering  Payroll Transfers  Warrant Management (Cancels, Hand Issues, Recon.) | • III |
| Last Run: 08/03/2016 10:49:13 Yr:2017 Dist:90 Site:0 GS: W 8/4/2016 2:21 Pl                                                                                                    | 1     |

Enter one account line per **FUND-RESOURCE** combination using Object 9115 and the total of that **FUND-RESOURCE** combination from the Deposit Letter (see example below):

| GL Application  |                        |                         | 90-SCCOE (COP       | YSC)          |                |          | QSS/OA          | ASIS 😐 🖻    | a X    |
|-----------------|------------------------|-------------------------|---------------------|---------------|----------------|----------|-----------------|-------------|--------|
| File Options Vi | ew Help+Video          | )                       |                     |               |                |          |                 |             |        |
| à 🗈 🕂 🌶         | P 🔒 🖘 🕯                | 🍃 📝 🖻                   | i 🖣 🗫 🗙             | 1 🦉 🕜         |                |          |                 |             |        |
| • Transation Ma | internet (El0002)      |                         |                     |               |                |          |                 |             | Add    |
|                 | intenance (F10002,     | 1                       |                     |               |                |          |                 |             |        |
| Journal Entry ( | FI02JE)                | <u>P</u> ro Forma Journ | al Cash <u>D</u> ep | osit (FI02DC) | <u>C</u> ash X | fer (FIO | 2TF/TV)         |             |        |
|                 | District: 90 - S       | ANTA CLARA CI           | OUNTY OFF OF EDU    | •             |                |          |                 |             |        |
|                 | Date: 08/04            | 1/2016                  | ▼ Deposit Nur       | nber: New*    |                |          |                 |             |        |
|                 | Description: IBM D     | EPOSIT LETTE            | · ·<br>B 080416     |               |                |          |                 |             |        |
|                 | secondation: Institute |                         |                     |               |                |          |                 |             |        |
|                 |                        |                         |                     |               |                |          |                 |             |        |
| + 📾 🐼 🕈         | s 🔋 🗙                  |                         |                     |               |                |          |                 |             |        |
| Dist            | Fnd Resc Y O           | bjt SO Goal             | Func CstCtr Ste     | Mingr Amount  |                | AR       | Description     |             |        |
| 1 90            | 800-0000-0-93          | 115-00-0000-            | -0000-000000-000    | -0000         | 173.83         | No       | IBM DEPOSIT LET | FTER 080416 |        |
| ▶ 2 90          | 930-9113-0-9           | 115-00-0000-            | -0000-000000-000    | -0000         | 175.00         | No       | IBM DEPOSIT LET | FTER 080416 |        |
|                 |                        |                         |                     |               |                |          |                 |             |        |
|                 |                        |                         |                     |               |                |          |                 |             |        |
|                 |                        |                         |                     |               |                |          | Deposit Total:  |             | 348.83 |
| L               |                        |                         |                     |               |                |          |                 |             |        |

# QCC Quick Reference Guide Processing Receipts using QCC Invoice & Billing Management

#### QCC Invoice & Billing Manangement (Revenue by Reserve) Posting Summary

QCC Invoice & Billing for SCCOE and SBCOE Districts has been set up for posting revenue by reserve. In other words, the revenue is not recognized until a receipt has been entered and approved for the invoice account. The chart below explains the posting to the General Ledger of the QCC IBM transactions of **Invoices** & **Receipts**, and also how the **Cash Deposit** for QCC IBM receipts is posted.

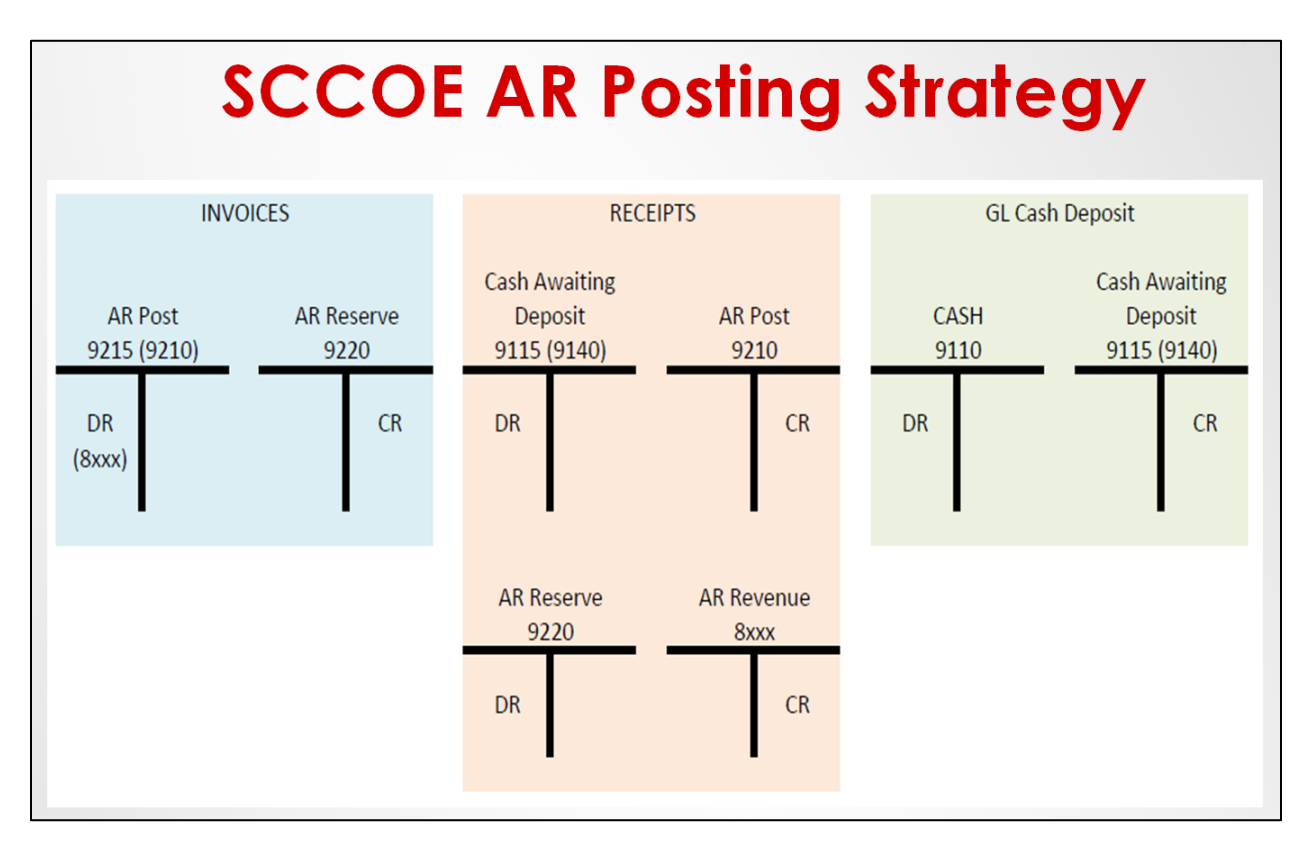

Always make a **PDF** copy of your receipts and reports so that you have archival copies in an easily accessible space – especially since the Print Spool only saves files for 30-45 days.

| Frint Manager (LSpool) 90 - S.C.COUNTY OFFICE OF EDUCATION QSS/OASIS            |       |        |         |      |     |       |         | _ O <mark>_</mark> × | 3         |                    |          |                               |          |   |
|---------------------------------------------------------------------------------|-------|--------|---------|------|-----|-------|---------|----------------------|-----------|--------------------|----------|-------------------------------|----------|---|
| File View Options Help+Video                                                    |       |        |         |      |     |       |         |                      |           |                    |          |                               |          |   |
| ·····································                                           |       |        |         |      |     |       |         |                      |           |                    |          |                               |          |   |
| Create PDF file copy on your desktop and then drag it to a folder to archive it |       |        |         |      |     |       |         |                      |           |                    |          |                               |          |   |
| User Preference Settings: Load Prin                                             | nt Ma | anage  | er Us   | ers? | On  | ıly ı | ny user | . Autom              | atic load | of Job List(\$STDL | IST)? Lo | ad on demand.                 |          |   |
| Print Files Spool Files/\$STDLIST                                               | Loc   | al Pri | nt File | s S  | ess | ion   | History | Server (             | ommands   | 1                  |          |                               |          |   |
|                                                                                 | F     | Ret.   | LN      | SIct | R   | Р     | File #  | Date/Ti              | Job#      | Beg/End (Lines)    | Report   | Program Title                 | Program  |   |
| All Files                                                                       |       |        | 001     | N    | Y   | N     | 364812  | 10/17/20             | J06375    | 0/0 (55)           |          | AR STATEMENTS (SPECIAL FORMS) | AR0121   | Ъ |
| i ⊕ i Dates                                                                     |       |        | 002     | N    | Y   | Ν     | 364807  | 10/17/20             | J06363    | 0/1 (25)           |          | Customer Aging Report         | AR0120 - |   |
| E Sour                                                                          |       |        | 003     | N    | Y   | N     | 364799  | 10/17/20             | J06345    | 0/2 (21)           |          | Customer Invoice Register     | AR0112   |   |